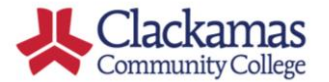

DualEnrell

## **High School Administrator User Guide**

Welcome to the Advanced College Credit (ACC) program at Clackamas Community College! Here's how to review and approve an ACC articulation utilizing DualEnroll.com.

| Subject: DualEnroll.<br>From: < <u>actionrequire</u><br>Date: Thu, Aug 03, 2<br>To: < <u>clackhsadmir</u>                                              | com: Action Required (ref #3736) <b>▼</b><br>d@dualenroll.com> (Add as Preferred Sender)<br>1017 6:45 am<br>1@dualenrolltest.com>                                                                             |
|----------------------------------------------------------------------------------------------------|----------------------------------------------------------------------------------------------------|
| Dear Clack High School Adm<br>We are pleased to inform you<br>review listed below. An Articu<br>log into your <u>DualEnroll.com</u> a<br>your account. | in (Test),<br>that Clackamas Community College has approved the course<br>lation Agreement has been uploaded for <u>your review</u> . Please<br>account to complete the required action. Click here to access |
| John Teacher<br>CLACKAMAS HIGH SCHOO<br>BT-160-Word I                                                                                                  | Login                                                                                                    |
| Sincerely,                                                                                                    | Please log in. Need a login? <u>Click here</u> to create one.                                                                                                    |
| DualEnroll.com                                                                                                    | LOGIN:PASSWORD:                                                                                                    |
|                                                                                                    | REMEMBER ME:                                                                                                    |
|                                                                                                    | LOGIN                                                                                                    |
|                                                                                                    | Forgot your username or password?<br>Need to enter your text confirmation code?                                                                                                    |

## Step 1: Sign Articulation Agreement

Once a high school instructor and the associated course review have been approved by Clackamas to articulate an ACC class, you will be asked to review and sign the Articulation Agreement.

You'll receive an email from DualEnroll.com informing you of a task to be completed for the Course Review.

Log in to your account by clicking on that link or by going to <u>https://clackamas.app.dualenroll.com</u> and entering your account credentials.

| Profile Actions                                        |                                        |                                           | Clack High School Admin (Test)   Help   Logou                                                                                                    |
|--------------------------------------------------------|----------------------------------------|-------------------------------------------|----------------------------------------------------------------------------------------------------|
| Profile Actions                                        |                                        |                                           |                                                                                                    |
| igh School Admin: Accept A                             | rticulation A                          | greement                                  |                                                                                                    |
|                                                        |                                        | 5                                         | Signed in successfully.                                                                                                    |
| John Teacher has received<br>and indicate your approva | all of the ne<br>I of the artic        | cessary approvals t<br>ulation agreement. | to teach the course <i>BT-160 Word I</i> . Please review the following documents<br>Your selection of "yes" below will serve as your signature on the agreement. |
| Document                                               | Size                                   | Date                                      | Filename                                                                                                    |
| Current High School<br>Syllabus Course<br>Description  | 30983                                  | 2017-08-01                                | <u>syllabus.docx</u>                                                                                                    |
| Course Schedule                                        | 30983                                  | 2017-08-01                                | course_materials ii.docx                                                                                                    |
| Major Project Grading                                  | 30983                                  | 2017-08-01                                | course_materials.i.docx                                                                                                    |
| COMPLETE STEP                                          | Fron<br>Dat                            | e: Thu, Aug (<br>c): < <u>clackhsa</u>    | view@dualenroil.com> (Add as Preferred Sender) @<br>03, 2017 7:07 am<br>dmin@dualenroiltest.com>                                                                 |
| D                                                      | ear Clack                              | High School A                             | Admin (Test),                                                                                                    |
| s<br>D                                                 | le are plea<br>hould you<br>ualEnroll. | like a copy of com or contact             | n that the course review listed below has been approved!<br>the Articulation Agreement, you can access the agreement v<br>t the ACC office.                      |
| Jo<br>C<br>B                                           | ohn Teach<br>LACKAM/<br>T-160-Wo       | er<br>AS HIGH SCH<br>rd I                 | OOL                                                                                                    |
|                                                        |                                        |                                           |                                                                                                    |

At this point, you'll have access to the Course Syllabus and any other course documents provided during the course review process. Click on the filename (blue link) to access a file.

Once you have reviewed the documents, please click on the "Yes" box to add your electronic signature to the Articulation Agreement.

Click **COMPLETE STEP** when finished.

Once the Articulation Agreement is complete, you will receive an email informing you that the course review has been completed and instructing you where to find a copy of the Articulation Agreement if needed.